# 热烈欢迎广大考生使用工商银行 网上银行报名缴费!!!

## 工商银行缴费流程>>

专题

C04

一、个人报名:报考人员登录聊城人事考 试网(http://www.lcks.com.cn),如实填写,提 交个人相关报考信息资料,并上传本人1寸正 面免冠照片。

二、网上缴费:通过资格初审的人员,在规 定时间内登陆聊城人事考试网进行网上缴费, 缴费时间2015年04月22日11:00--04月27日 16:00。逾期不办理网上缴费手续的,视为放 弃。缴费成功人员于2015年05月19日9:00至5 月23日9:00登陆该网站下载打印笔试准考证, 以及《市属事业单位公开招聘工作人员报名登 记表》、《应聘市属事业单位公开招聘工作人员 诚信承诺书》(参加面试时使用)。

#### 三、网上报名工行缴费流程

(一)、已有工行借记卡的考生开通网上银行流程:如考生已经持有工行灵通卡、e时代卡等任意一个银行卡,请考生本人携带身份证原

件及所持有的银行卡,到所在地工商银行任一 营业网点,申请开通个人网上银行、手机银行、 工银e支付,该业务实时生效。

(二)、无工行借记卡的考生开通网上银行 流程:如考生尚未有工行借记卡,请考生携带 本人身份证原件到所在地工商银行任一营业 网点申请办理借记卡,并开通个人网上银行、 手机银行、工银e支付,该项业务实时生效。

(三),修改网上银行登录密码:考试签约个 人网银后,须及时修改网银登录密码:登录工 行网站(www.icbc.com.cn),点击左上方"个人网 上银行"按钮,在弹出页面中,根据页面提示修 改网银登录密码。

(四)、U盾客户需要下载网银插件和U盾驱动:下载流程:登录工行网站(www.icbccomcn),点击左上方"网银助手"按钮,在打开页面中下载相应网银插件和U盾驱动程序。

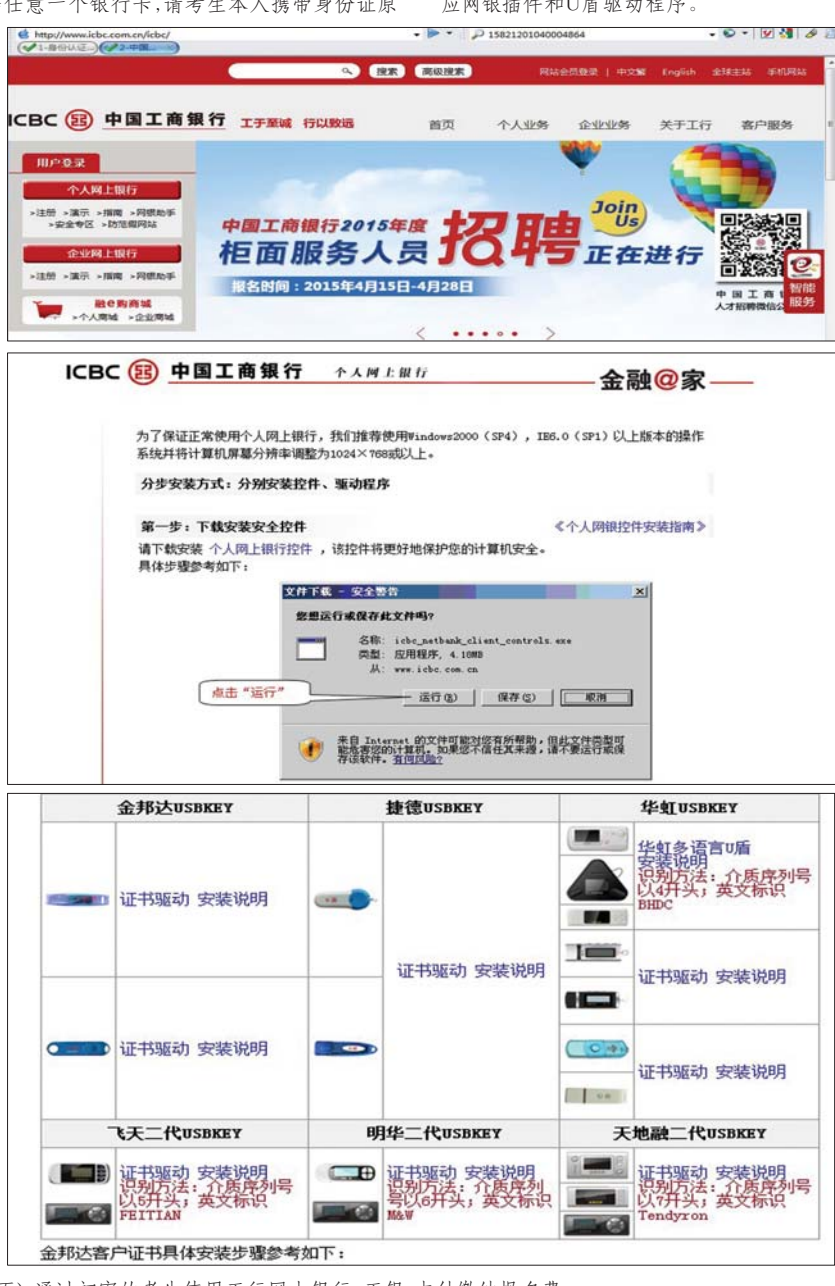

- (五)、通过初审的考生使用工行网上银行、工银e支付缴纳报名费:
- 1、登录聊城人事考试信息网站(http://www.lckscomcn/),进入网上报名页面,点击→缴费正在进行
- 《 报名正在进行
  , 2015年05月瞭城市市展事业单位公开招聘工作人员 2015-04-13 00:00:00--2015-04-26 16:00:00

3、输入本人姓名、证件号码、报名序号等相关信息,登陆系统后,选择"网上缴费",选择"工行支付",因只能进行一次缴费操作,缴费前请确认银行卡状态正常且余额充足,以免缴费不成功。

| 22 网上报名       | 聯城市市國事业单位公开招聘工作人员 |
|---------------|-------------------|
| -             |                   |
| 参 考试文件        |                   |
| <b>③ 详细信息</b> | 工行支付              |
| S 同上重用        | 識行支付              |
| ◆ 打印表格        |                   |
| 1911103589    |                   |

# 4、在打开的支付页面中选择工银e支付(工行账户支付)或者其他支付方式(网银支付): (1)工银e支付缴费

| ICBC ⑧ 中国工商银行 #1#                                                                                                    | 用範疇不上並行解除                                                                             |           |
|----------------------------------------------------------------------------------------------------|---------------------------------------------------------------------------------------|-----------|
| 13 <b>4</b> 4.8                                                                                                    | CHART                                                                                 |           |
| 第一部:目前12回第二中位17中心会计科<br>曲部:RMB 0.10                                                                                                 | 用品品币:94201505                                                                         |           |
| * IN+80(IOR+80)                                                                                                    | 28-01804.1                                                                            |           |
| 部附以输入员疗激工的+发生的+(剂)每每小组、平均等进行支<br>解冲,带给用以输入由+等员手约号,激出到设计服务介绍+内U                                                                      | er, undumerfiktister, ömbeimmerfallense (n) ührmerfall, erräntskipfelder<br>merfildi. |           |
| 手机垫码: 1<br>卡(東) 場信六位/房名:                                                                                                    |                                                                                       |           |
| 7-9                                                                                                    | ICBC 18 中国工具银行 #188                                                                   | 用約8月 2/14 |
| HMLATETYIC (PRILATE)                                                                                                    | ()wam                                                                                 | Canal .   |
| 後子な著:<br>1.後空後には光常地はGlospe 开系、声明だけに延期的に代展音响は4000円<br>2.2013年4月11日紀行進ご選手がの後年や単年に目前がすり弾道の人行用<br>1.9997年後三年前日の前ののの後、通用の人が内容の日本引く300回前。 | #/~##/ #BMLF90208.84-942134-0-01144 #ARAEN - 54201505<br>att - RMME 0.10              |           |
|                                                                                                    | <b>工助+点付(工行机/+</b> 具件)                                                                |           |
|                                                                                                    | 文品 点 点 1<br>(7年4分: 5423,2015/000036<br>35月16年97: HC200006463300077<br>回時代107          |           |
|                                                                                                    | efes<br>Diventions, respir, rapped, ratioster-unorme,                                 |           |

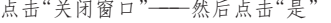

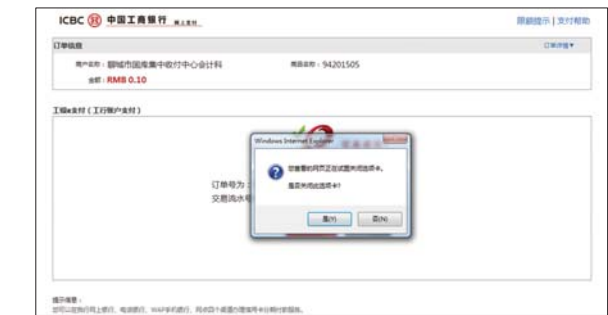

### (2)网银缴费:

| SAD TRACTOPERATORS    |                                                                       |                     |
|-----------------------|-----------------------------------------------------------------------|---------------------|
| ICBC (0 +#I### **0030 | ICBC 10 中国工具银行 ALRM                                                   | Watable ( strategy) |
| 第二十                   | (Iwana                                                                | URANE *             |
|                       | R=RH BMD/02/02 00 0012 0-0012 00 0000 0000 00000 0000000000           |                     |
| Birght-r              | Tsleam (T(Revant)                                                     |                     |
| + 10015≉<br>▼-#       | CIRREN HALISTONOM<br>CIRREN HALISTONOM<br>CIRREN HALISTONOM<br>CIRREN |                     |

## 点击"关闭窗口"----然后点击"是"

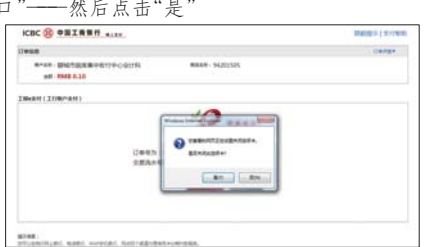

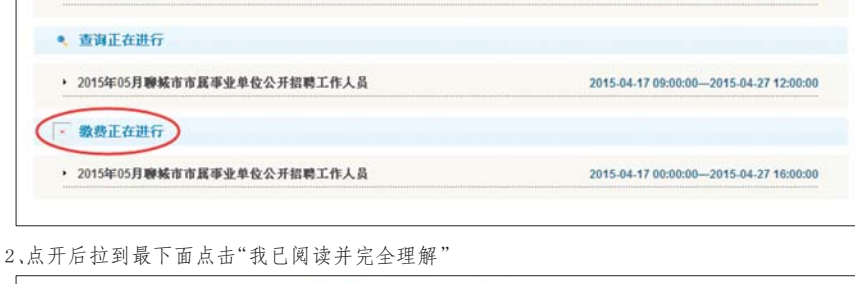

我已阅读并完全理解

5、缴费成功后,返回报名系统,在"详细信息"中查看状态是否为"审核通过,交费成功,报名完成",以免报名不成功。

| 聊城市人    | 事考试中心                     |                                                             |
|---------|---------------------------|-------------------------------------------------------------|
| 22 同上报名 | 聊城市市武事业单位公开招聘工作人员         |                                                             |
| - 400   |                           | <b>丝名:</b> 新试三十 身份证号: 1111111111111111111 <b>服名序号:</b> 0002 |
|         |                           | 考生报考状态宣看                                                    |
| ◎ 考试文件  | 基本信息: 已暗写 您的报名将           | 4号:00026;订单号:942520150500026                                |
| ◎ 详细信息  | 本人服片: 已上传                 |                                                             |
|         | 审核状态: (信息审核通过!            |                                                             |
| Sg 同上撤费 | <b>交廣状态:</b>  交廣成功! 报名完成! |                                                             |
| 🦠 打印表檔  | 考试费用(元): 综合类<br>合计        | 0.1<br>0.1                                                  |
|         | 10 Dec.                   | ******                                                      |

四、网上支付需要注意的其他问题 1、如果您在登录/支付时验证码无法 输入,输入框里有个"小红叉",密码框或 验证码框无法输入,系统反复提示安装控 件程序,这是由于您没有安装我行控件程 序导致,请您在工行网站首页左上角"用

户登录"区点击"个人网上银行登录"下方 的"网银助手"链接,根据页面提示完成网 上银行控件的下载安装。下载时建议您不 要使用下载辅助工具(如"迅雷"等下载 软件),可采用单击鼠标右键选择"目标另 存为"的功能进行下载。

2、若系统没有提示支付成功,请您先 登录工行个人网上银行,通过"我的账户-账务查询-明细查询"功能,查询此笔交易 明细。如果没有查询到此笔交易明细,余 额也没有减少则请您稍后重新操作进行 缴费。如果有此笔明细且余额已减少,您

可于次日查询该笔缴费资金退回您的账 户后重新操作进行缴费。 3、网上缴费完成后,网上报名系统会 反馈给缴费人一个缴费业务号,考生如需 缴费票据可凭缴费业务号到当地教育招 生考试机构领取。